## <DU멘토링 프로그램 신청방법>

|                                                   | 수입업부 〉 비<br>그 브 | 교과/클리닉 > 비교과 프로그램 신청<br>            | 34 IS |                  |                  |      | 24                            | 시처    |
|---------------------------------------------------|-----------------|-------------------------------------|-------|------------------|------------------|------|-------------------------------|-------|
|                                                   | та              | 역량비율(%) 운영부서                        | 상태    | 교육시작일            | 교육종료일            | 교육민원 | 강사                            | 28    |
| MMH 😓                                             | AP71A1A         | CLO 가상의상케드 취업 준비반                   | 1     | 2019.03.06       | 2019.05.31       | 19   |                               | 시청/   |
|                                                   | EP ILE O        | 10 50 25 5 10 패션디자인학과               |       | 2019.03.14 00:00 | 2019.08.31 23:59 | 제한없음 | 최영립                           | 0.000 |
| 뉴 목록                                              | えけいんえ           | 신입사원을 위한 Excel 기초                   | 2     | 2019.03.06       | 2019.05.31       | 10   |                               | ×1,5  |
| 자<br>하 확<br>· · · · · · · · · · · · · · · · · · · | 8-100           | 10 50 25 5 10 패션디자인학과               |       | 2019.03.14 00:00 | 2019.08.31 23:59 | 제한없음 | 최영림                           |       |
| id 왕                                              | 차기시처            | [4.16.화] 학술정보 활용교육 (심화)             | 7     | 2019.03.06       | 2019.04.16       | 3    | 창파도서관 1층 세미나실                 | 신청    |
|                                                   | 8-12-6          | 10 50 10 20 10 학술정보부                |       | 2019.04.16 14:00 | 2019.04.16 15:00 | 60   | 창파도서관 사서                      |       |
| 년과                                                | 초네시처            | PQDT Global을 활용한 해외석박사 논문 검색        | 10    | 2019.03.06       | 2019.04.10       | 3    | 창파도서관 1층 세미나실                 | 신청    |
| 서 검색                                              | 6400            | 10 50 10 20 10 학율정보부                |       | 2019.04.10 14:00 | 2019.04.10 15:00 | 60   | Proquest 초청 강사                |       |
| цн                                                | 중171시 34        | [4.9.화] Endnote로간편한 참고문헌 작성         | 9     | 2019.03.06       | 2019.04.09       | 5    | 창파도서관 1층 세미나실                 | 신청    |
| E .                                               | 8108            | 10 50 10 20 10 학술정보부                |       | 2019.04.09 14:00 | 2019.04.09 15:00 | 60   | 창파도서관 사서                      |       |
| ġ                                                 | 초년 11시 처        | [4.3.수] Endnote로 간편한 참고문헌 작성        | 8     | 2019.03.06       | 2019.04.03       | 4    | 창파도서관 1층 세미나실                 | 신청    |
|                                                   | 64126           | 10 50 10 20 10 학술정보부                |       | 2019.04.03 14:00 | 2019.04.03 15:00 | 60   | 창파도서관 사서                      |       |
| <                                                 | 차기시처            | [4.2.화] 학율정보 활용교육 (심화)              | 6     | 2019.03.06       | 2019.04.02       | 4    | 창파도서관 1층 세미나실                 | 신청    |
| (aab)                                             | 8120            | 10 50 10 20 10 학술정보부                |       | 2019.04.02 14:00 | 2019.04.02 15:00 | 60   | 창파도서관 사서                      |       |
|                                                   | 차기시처            | [14시~] KSDC DB로 통계와 설문 100% 활용      | 4     | 2019.03.05       | 2019.03.28       | 6    | 창파도서관 1층 세미나실                 | 신청    |
| 그램 신청                                             | 8-100           | 10 50 10 20 10 학술정보부                |       | 2019.03.28 14:00 | 2019.03.28 15:00 | 60   | 한국사회과학데이터센터 초청 강사             |       |
| 수현황                                               | 차기시처            | [15:30~]KSDC DB로 통계와 설문 100% 활용     | 5     | 2019.03.05       | 2019.03.28       | 29   | 창파도서관 1층 세미나실                 | 시초    |
|                                                   | 8-100           | - 18 - 59 - 19 - 09 - 18 - 하운천님부    | -     | 0910-09-09-15-09 | 8949-99-89-19-99 | 69.  | <u> 은구나라기타데이다비다 중앙 강나</u>     |       |
|                                                   | 차기(시처           | 2019학년도 제10기 DU멘토랑 프로그램             | T.    | 2019.03.15       | 2019.03.26       | 0    |                               | ALS:  |
|                                                   | 8100            | 10 10 10 20 50 인문교양대학 행정실           |       | 2019.04.04 00:00 | 2019.11.22 23:59 | 100  |                               | 1997  |
| 정 1                                               | 치기시처            | [11~1011] DEPIAOL하게 소나는 A, 리포트 와정정보 | 1     | 2019.02.05       | 2010.02.20       | 7    | 카파트 사과 1초 데미미 사               | A15   |
| 청                                                 | 8700            | 10 50 10 20 10 학술정보부                |       | 2019.03.26 11:00 | 2019.03.26 12:00 | 60   | 누리미디어 초청 강사                   | 000   |
| 1구근 8<br>1장식승규장성                                  | えけいえ            | [14~15시] DBPIA와 함께 하는 A+ 리포트 완전정복   | 2     | 2019.03.05       | 2019.03.26       | 53   | 창파도서관 1층 세미나실                 | 신청    |
| 승출석원                                              | 87128           | 10 50 10 20 10 학술정보부                |       | 2019.03.26 14:00 | 2019.03.26 15:00 | 60   | 누리미디어 초청 강사                   |       |
|                                                   |                 |                                     | - 23  | 2010 00 05       | 0010 00 00       | 10   | Aletter (170) ( A climit (11) | -     |

2) 첨부파일의 멘토 지원서 다운받아 작성 → 저장버튼 클릭 → 파일첨부 기능이 활성화되면
 작성한 멘토 지원서 파일 업로드 → 발송버튼 클릭

| 년도                        | 2019 호기 1                                                                                                    | 운영방법                                                                                 | 오프라인                     |             |            |  |  |
|---------------------------|----------------------------------------------------------------------------------------------------|--------------------------------------------------------------------------------------|--------------------------|-------------|------------|--|--|
| 프로그램명                     | 2019학년도 제10기 DU멘토링 프로그램                                                                                                    | 화년도 제10기 DU멘토링 프로그램 신청구분                                                             |                          |             | 1          |  |  |
| 신청기간                      | 2019.03.15 ~ 2019.03.26                                                                                                    | 교육기간                                                                                 | 2019.04.04 00:00         | ~ 2019.11.2 | 2 23:59    |  |  |
| 주관기관                      | 인문교양대학                                                                                                    | 운영부서                                                                                 | 인문교양대학 행정실               |             |            |  |  |
| 장소                        |                                                                                                    | 강사                                                                                   |                          | 신청가능민원수     | 100        |  |  |
| 팀명                        |                                                                                                    | 인원수                                                                                  |                          |             |            |  |  |
|                           | <ol> <li>신청 자격</li> <li>1) 멘토: 2 ~ 3학년 재학생</li> <li>2) 멘티: 창조용합학부 1학년 신입생 중 신</li> <li>3. 멘토링 모임</li> </ol>                                                                                                    | 청자에 한함                                                                               |                          |             |            |  |  |
| 소개                        | 2. 신청 자격<br>1) 멘토: 2~ 3학년 재학생<br>2) 멘티: 창조융합학부 1학년 신입생 중 신<br>3. 멘토링 모임<br>1) 팀모임: 각 팀별 1주일에 1회, 1회 2시<br>2) 또러상담자교육(멘토): 주 1회, 1회 2시<br>4. 활동기간: 2019. 4. 4.(목)~11. 22.(금),                                                                      | 정자에 한함<br>전 이상 정기 모임(<br>간(총 10시간)<br>총 30시간 이상                                      | 총 10회/20시간 이상)           |             |            |  |  |
| 소개                        | 2. 신청 자격<br>1) 멘토: 2~ 3학년 재학생<br>2. 멘토: 창조 8합학부 1학년 신입생 중 신<br>3. 멘토링 모임<br>1) 팀모임: 각 팀별 1주일에 1회, 1회 2시<br>2) 또러상담자교육(멘토): 주 1회, 1회 2시<br>4. 활동기간: 2019. 4. 4.(록) ~ 11, 22.(금),                                                                   | (7.00%)자<br>청자에 한함<br>간 이상 정기 모임(<br>1간(출 10시간)<br>총 30시간 이상<br>파일                   | 총 10회/20시간 이상)<br>명      |             |            |  |  |
| 소개<br>첨부파일                | 2. 신청 자격<br>1) 멘토: 2 ~ 3학년 재학생<br>2. 멘티: 창조융합학부 1학년 신입생 중 신<br>3. 멘토링 모임<br>1) 팀도임: 각 팀별 1주일에 1회, 1회 2A(<br>2) 또래상담자교육(멘토) : 주 1회, 1회 2A<br>4. 활동기간: 2019. 4. 4.(목) ~ 11. 22.(금),<br><b>순번</b><br>1 DU멘토 지원서.hwp                                  | (AUUPPA)<br>청자에 한함<br>간 이상 정기 모임(<br>1간(총 10시간)<br>총 30시간 이상<br>파일                   | 총 10회/20시간 이상)<br>명      |             | 20         |  |  |
| 소개<br>첨부파일                | 2. 신청 자격<br>1) 멘토: 2~ 3학년 재학생<br>2) 멘티: 창조융합학부 1학년 신입생 중 신<br>3. 멘토링 모임<br>1) 팀도입 : 각 팀별 1주일에 1회, 1회 2시<br>2) 또래상답자교육(멘토) : 주 1회, 1회 2시<br>4. 활동기간: 2019. 4. 4.(목) ~ 11. 22.(금),<br><b>순번</b><br>1. DU멘토·지원서.hwp                                  | (AUUVPA)<br>영지에 한함<br>간 이상 정기 모임(<br>[간(총 10시간)<br>홍 30시간 이상<br>파업                   | 총 10회/20시간 이상)<br>명      |             | 20         |  |  |
| 소개<br>첨부파일<br>신청자정보       | 2. 신청 자격<br>1) 멘토: 2~ 3학년 재학생<br>2. 멘티: 창조용합학부 1학년 신입생 중 신<br>3. 멘토링 모임<br>1) 팀도입: 각 팀별 1주일에 1회, 1회 2A<br>2) 또래상담자교육(멘토) : 주 1회, 1회 2A<br>4. 활동기간: 2019. 4. 4.(목) ~ 11. 22.(금),<br><b>순변</b><br>1 DU멘토·지원서.hwp                                    | (7.00%)자<br>청자에 한함<br>간 이상 정기 모임(<br>1간(총 10시간)<br>총 30시간 이상<br>파일                   | 홍 10회/20시간 이상)<br>명      |             | 20<br>파일첨부 |  |  |
| 소개<br>첨부파일<br>신청자정보<br>학번 | 2. 신청 자격<br>1) 멘토: 2~ 3학년 재학생<br>2) 멘티: 창조용합학부 1학년 신입생 중 신<br>3. 멘토링 모임<br>1) 팀도입 : 각 팀별 1주일에 1회, 1회 2시<br>2) 또래상답자교육(멘토) : 주 1회, 1회 2시<br>4. 활동기간: 2019. 4. 4.(목) ~ 11. 22.(금),<br><b>순번</b><br>1. DU멘토 지원서.hwp                                  | 전공<br>전공                                                                             | 총 10회/20시간 이상)<br>명      |             | 20<br>파일첨부 |  |  |
| 소개<br>첨부파일<br>신청자정보<br>학번 | 2. 신청 자격<br>1) 엔토: 2~ 3학년 재학생<br>2) 엔티: 창조용합학부 1학년 신입생 중 신<br>3. 엔토링 모임<br>1) 팀도임 : 각 팀별 1주일에 1회, 1회 2시<br>2) 또래상답자교육(멘토) : 주 1회, 1회 2시<br>4. 활동기간: 2019. 4. 4.(목) ~ 11. 22.(금),<br>★<br>★<br>★<br>★<br>★<br>★<br>★<br>★<br>★<br>★<br>★<br>★<br>★ | (AUUUPPA)<br>·청자에 한함<br>간 이상 정기 모임(<br>·[2f(좋 10시간)<br>· 출 30시간 이상<br>파일<br>전공<br>파일 | 총 10회/20시간 이상)<br>명<br>명 |             | 20<br>파일첨부 |  |  |